## OSIPP アカウントのパスワード変更方法

OSIPP ホームページ\*ネットワークセンターWeb ページより変更を実行する。 (学内からのみ変更可能。)

OSIPP web site ネットワークセンターのページを開く http://www.osipp.osaka-u.ac.jp/NWC/index.html

ページー番下の【パスワード変更・メール転送設定(学内専用)】をクリック

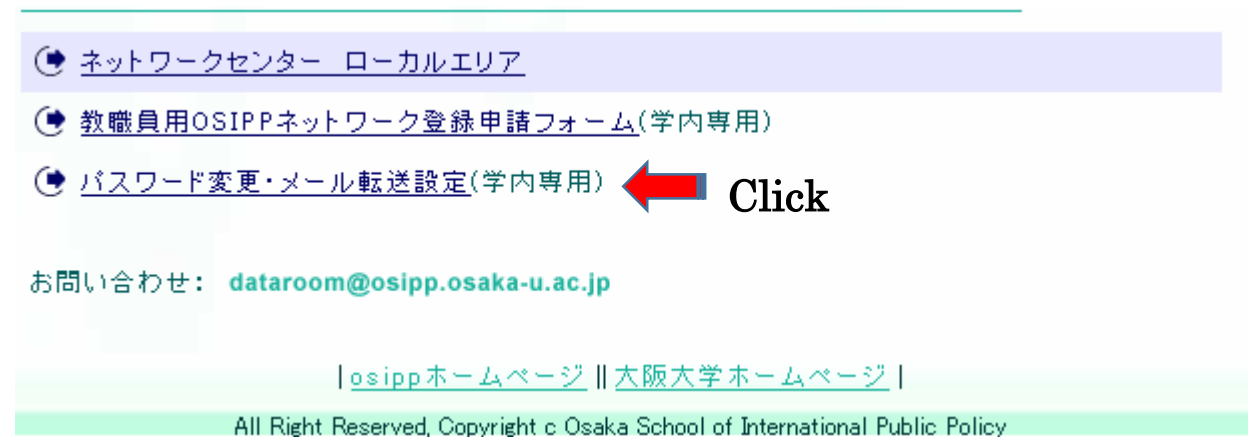

「このサイトの閲覧を続行する(推奨されません)」をクリックする。

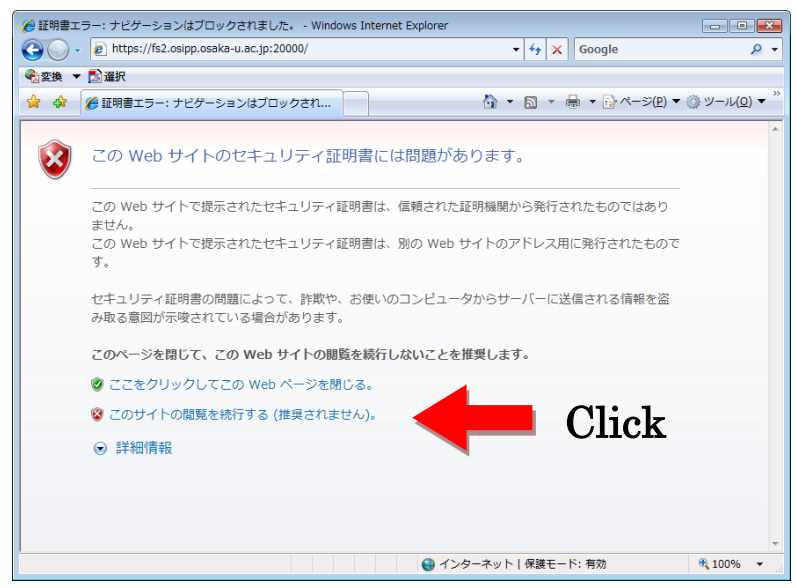

OSIPP アカウント名とパスワードでログインする。

| 🍘 https://fs2.osipp.osaka-u.ac.jp:20000/ - Windows Internet Explorer       |
|----------------------------------------------------------------------------|
| 🚱 🕞 - 🖉 https://fs2.osipp.osaka-u.ac.jp:20000/ 🔹 😵 証明書のエラー 😚 🗙 Google 🔎 🕶  |
| ●瓷瓷換 ▼ 12 選択                                                               |
| 😭 🏟 🌈 https://fs2.osipp.osaka-u.ac.jp:20000/ 🎒 🔻 🗟 🔻 💀 ページ(P) 🔻 🍥 ツール(Q) 🔻 |
|                                                                            |
| Lonin to Usermin                                                           |
| You must enter a username and password to login to                         |
| the Usermin server on fs2.osipp.osaka-u.ac.jp.<br>Username                 |
| Password                                                                   |
| Remember login permanently?                                                |
| Login Clear                                                                |
|                                                                            |
|                                                                            |
|                                                                            |
|                                                                            |
|                                                                            |
|                                                                            |
|                                                                            |
|                                                                            |
|                                                                            |
|                                                                            |
| ページが表示されました 😜 インターネット   保護モード: 有効 🕄 100% ▼                                 |

左のペインから Login をクリックし、Change Password を選択する。

| 🏉 Usermin 1.410 on fs2.osipp.osaka-u.ac.jp (CentOS Linux 5) - Windo                                                                                                    | ws Internet Explorer                                                                                                    | - • ×                            |
|----------------------------------------------------------------------------------------------------|----------------------------------------------------------------------------------------------------|----------------------------------|
| 🕞 🔾 👻 https://fs2.osipp.osaka-u.ac.jp:20000/                                                                                                    | ▼ ③ 証明書のエラー ◆ × Google                                                                                                    | ۰ م                              |
| ● 2 変換 ▼ 2 選択                                                                                                    |                                                                                                    |                                  |
| 🚖 🎄 🎉 Usermin 1.410 on fs2.osipp.osaka-u.ac.jp (C                                                                                                    | <u>ה</u> בי הם י הם י הם אר-ש(ה) ב                                                                                              | ◎ ツール( <u>0</u> ) ▼ <sup>≫</sup> |
| Login: takashima<br>Mail<br>Login<br>Change Password<br>Search:<br>Time on system<br>Disk quota and usage<br>System Information<br>Usermin Version<br>Time on system<br>Disk quota and usage<br>Logout | Account Information<br>fs2.osipp.osaka-u.ac.jp<br>CentOS Linux 5<br>1.410<br>Tue Apr 6 18:36:49 2010<br>ge 959.62 MB of 3.02 GB |                                  |
|                                                                                                    | 🔮 インターネット   保護モード: 有効                                                                                                    | 🔍 100% 🔻 💡                       |

## パスワードを変更する。

| Osermin 1.410 on fs2.osipp.osa                                                                                         | ka-u.ac.jp (CentOS Linux 5) -                                                                                                    | Windows Internet Explorer                                                                                                    | _ • •                                                  |            |
|----------------------------------------------------------------------------------------------------|----------------------------------------------------------------------------------------------------|----------------------------------------------------------------------------------------------------|--------------------------------------------------------|------------|
| 🗿 💭 🗸 🙋 https://fs2.osipp.                                                                                             | osaka-u.ac.jp:20000/                                                                                                    | ▼ ② 証明書のエラー → ※ Google                                                                                                    | + ۹                                                    |            |
| ▶ 変換 ▼ 🔂 選択                                                                                                    |                                                                                                    |                                                                                                    |                                                        |            |
| 😭 🎲 🏈 Usermin 1.410 on f                                                                                               | s2.osipp.osaka-u.ac.jp (C                                                                                                    |                                                                                                    | ページ( <u>P</u> ) ▼ ۞ ツール( <u>O</u> ) ▼ ″                |            |
| Login: takashima<br>Mail<br>Login<br>Change Password<br>Us<br>up<br>Search:<br>Yo<br>System Information<br>Logout<br>N | e this page to change the pa<br>email via POP3.<br>ur Samba password used wh<br>hanging for user takas<br>urrent password<br>lew password | Change Password<br>sword you use for logging into the server via SSH, tell<br>en accessing files on the server from a Windows syste<br>hima | net or FTP, or for picking<br>em will also be changed. |            |
| N                                                                                                    | ew password again<br>Change Now                                                                                                    | ◆●1度だけ                                                                                                    | クリック                                                   |            |
|                                                                                                    |                                                                                                    |                                                                                                    |                                                        |            |
|                                                                                                    |                                                                                                    |                                                                                                    |                                                        |            |
| ージが表示されました                                                                                                    |                                                                                                    | ● インターネット   保護モード: 有効                                                                                                    | € 100% ×                                               |            |
| Current pass                                                                                                    | word] : E                                                                                                    | 現在のパスワードを入力す                                                                                                    | た。                                                     | _          |
| New passwor                                                                                                    | d] : :                                                                                                    | 新しいパスワードを入力す                                                                                                    | する。(英大小数                                               | 字記号を含む7文字以 |
| New passwor                                                                                                    | d] : :                                                                                                    | 新しいパスワードを再入力                                                                                                    | 」する。                                                   |            |

[Change Now]は 1 度だけクリック。反映まで数秒かかります。

このような表示が出たらパスワード変更完了。

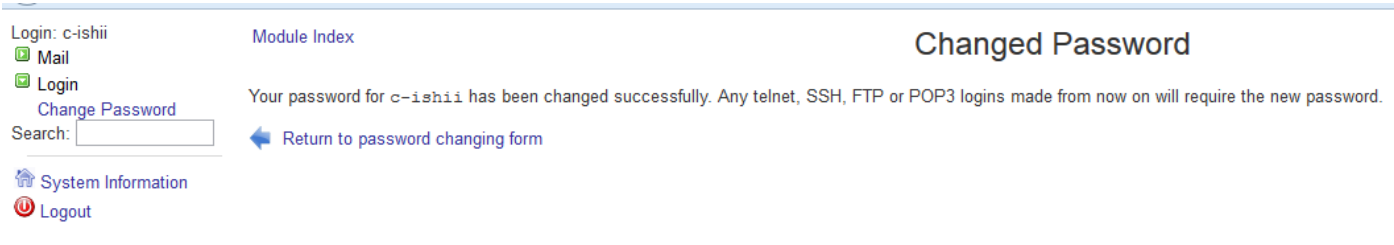

[Logout]ボタンをクリックし、ログアウトする。

Thunderbird などメールソフトの再起動を行い、必要に応じて新パスワードを入力する。

以上